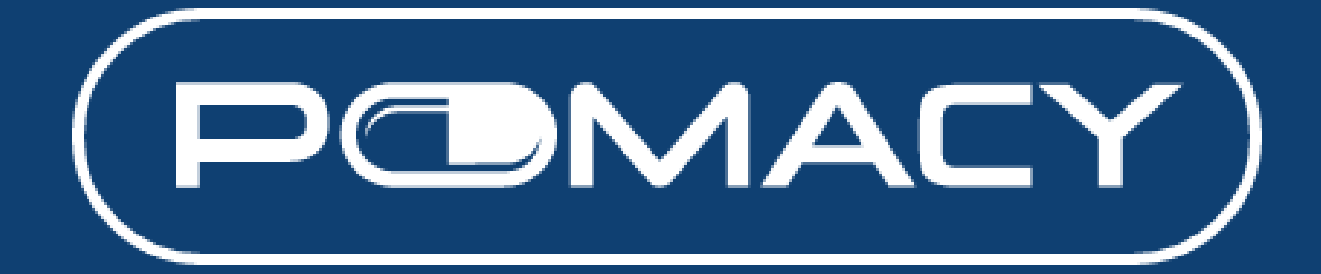

# **User Guide**

Version 1.0 01 Aug 2023

#### **Table of Contents**

| Get Started              | 3    |
|--------------------------|------|
| How to place order       | 4-6  |
| Introduction of Features | 7-11 |

## **Get Started**

#### 1. Go to <u>https://www.pomacy.com.my</u>

2. Enter your email address and your password. If you forget your password, you may change your password by clicking "forgot your password". You will receive an email to reset your password. Click on the link and change your password.

| POMACY                                                | a Go To POMConnect               |
|-------------------------------------------------------|----------------------------------|
|                                                       | LOGIN                            |
| Marketplace                                           | E-mail *                         |
| Get your trusted specialty<br>pharmaceutical products | Password * Forgot your password? |
| Assan's Specialty Pharma Company                      | Remember me                      |
| LOGIN TO SHOP <b>&gt;</b>                             | Login                            |

3. Go back to <u>https://www.pomacy.com.my</u> and log in with your email and new password.

| POMACY                                                                  | a Go To POMConnect               |
|-------------------------------------------------------------------------|----------------------------------|
| WELCOME TO                                                              | LOGIN                            |
| WWW.pomacy.com.my                                                       | E-mail =                         |
| Get your trusted specialty pharmaceutical products                      | Password * Forgot your password? |
| Hyphens         Kesari's Specialty Pharma Company         LOGIN TO SHOP | Remember me                      |
|                                                                         | Login                            |

## How to place order?

1. Start to key in product name or relevant keywords from search bar or you can browse through the store.

| keradan | ٩ | Messages                | POMACY<br>Credits | Favourites  | My Cart |
|---------|---|-------------------------|-------------------|-------------|---------|
|         |   | Welcome, I<br>Log Out E | Demo (poma        | acy) Acount |         |

2. Example: Search "Ceradan" and you may see all lotion products available as shown below. You may click on view all 18 items button to see all product listings under "Ceradan"

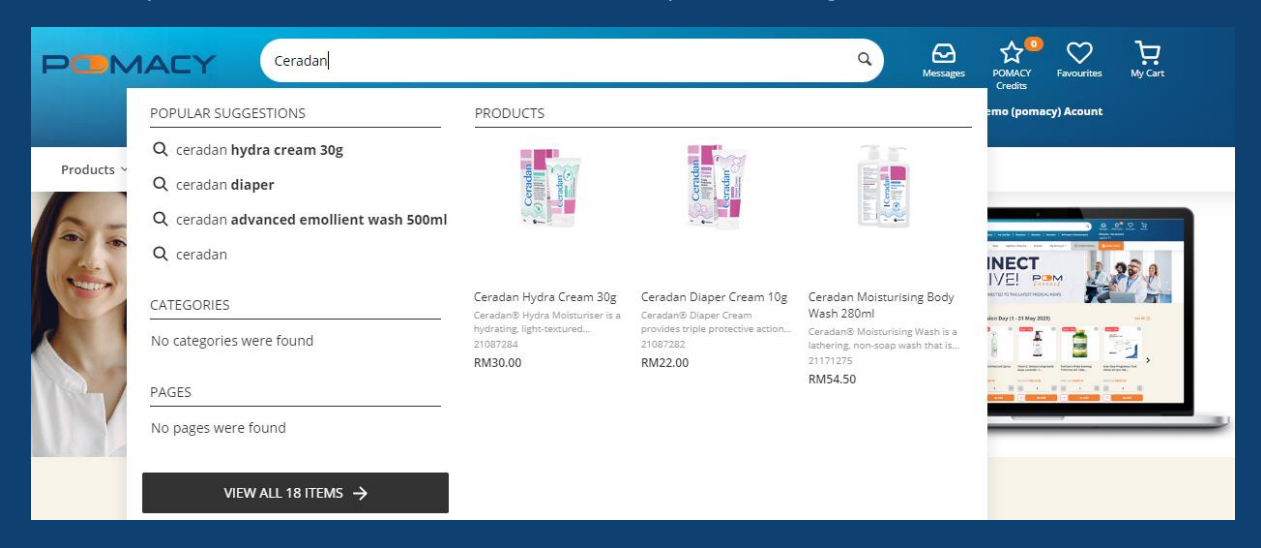

3. You may change quantity that you would like to place order and click on "add" to cart button.

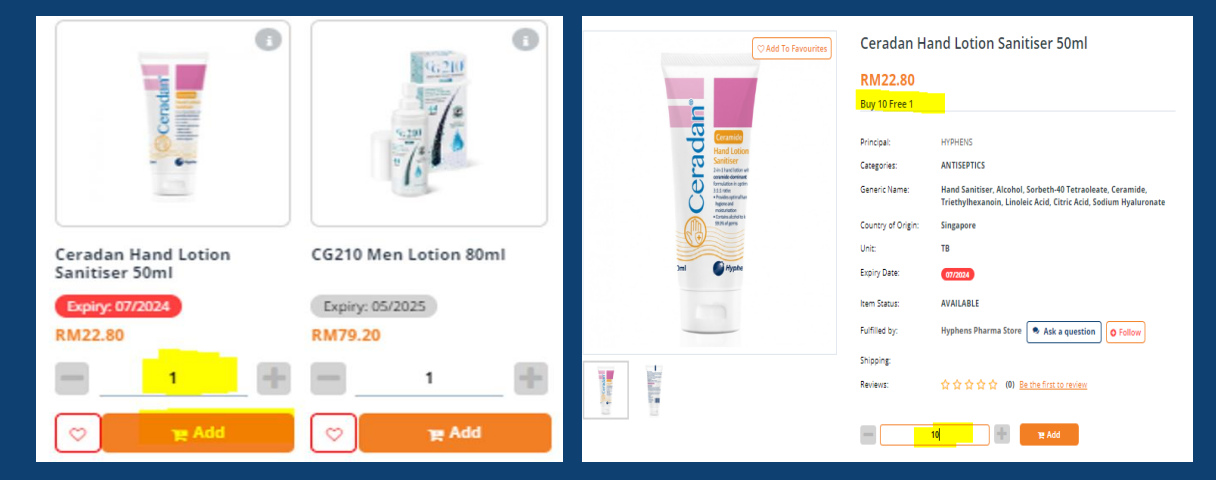

TechMed Sdn Bhd (Reg. No. 202301009448 (1503369-D)) Unit 5.007, Block J, Jaya One, 72A, Jalan Profesor Diraja Ungku Aziz, Seksyen 13, 46200 Petaling Jaya, Selangor, Malaysia www.pomacy.com.my 4. Select "My Cart" to view the items in your shopping cart and select all or select the item that would like to proceed to checkout.

| Ceradan Ceradan                                                                   | Q     Accessages     Condits     Condits     Condits |
|-----------------------------------------------------------------------------------|------------------------------------------------------|
|                                                                                   | Welcome, Demo (pomacy) Acount<br>Log Out [>          |
| Products \vee New 🎯 Hyphens Pharma Brands My Account V 🔘 Order History 📔 Order Fo | prm                                                  |
| ່ Demo (Pomacy) Acount                                                            | Order Summary                                        |
| Select All PRODUCT DETAILS QUANTITY UNIT PRICE                                    | Subtotal RM22.80                                     |
| ☑ Fulfilled by Hyphens Pharma Store                                               | Promo code Enter Promo Code Apply                    |
| Ceradan Hand Lotion Sanitiser 50ml                                                | Total RM22.80 Proceed To Checkout                    |
| ×Remove                                                                           |                                                      |
| Continue Shopping Clear Cart                                                      |                                                      |

5. Please select "Pay Later" and indicate PO number if any. You may insert message/notes under customers notes if any. Select the check box and click on place order.

| Ceradan                                                                                                    |                                              | Q A Mess                    | ages POMACY Favourites My Ca<br>Credits<br>some, Demo (pomacy) Acount<br>Out E |
|----------------------------------------------------------------------------------------------------|----------------------------------------------|-----------------------------|--------------------------------------------------------------------------------|
| Products Y New 🔮 Hyphens Pharma Brands My Account                                                                                         | t 👻 🥥 Order History 📄 Order For              | m                           |                                                                                |
| PAYMENT METHOD                                                                                                    |                                              | Ceradan Hand<br>1 x RM22.80 | Lotion Sanitiser 50ml                                                          |
| Pay by Credit / Debit Card Cash on Delive                                                                                                 | ry / Credit Terms                            | 1 item(s)                   | RM22.8                                                                         |
| Ouden Confirmation                                                                                                    |                                              | Promo code                  | Enter Promo Code                                                               |
| Address *                                                                                                    | Zip/postal code*                             | Order Total                 | RM22.8                                                                         |
| Name of Business Phone Demo (Pomacy) Acount                                                                                               | E-mail *<br>florence.lui+pomacy@docmedtech./ |                             |                                                                                |
| Customer PO                                                                                                    |                                              |                             |                                                                                |
| Cutatomer notes (21 / 500)  Please delivery asap:  Select this check box to accept the Terms and Conditions  Place Order ( RM22.80)  Back |                                              |                             |                                                                                |

6. Order is successfully placed. You may click on "View Orders" to check order history.

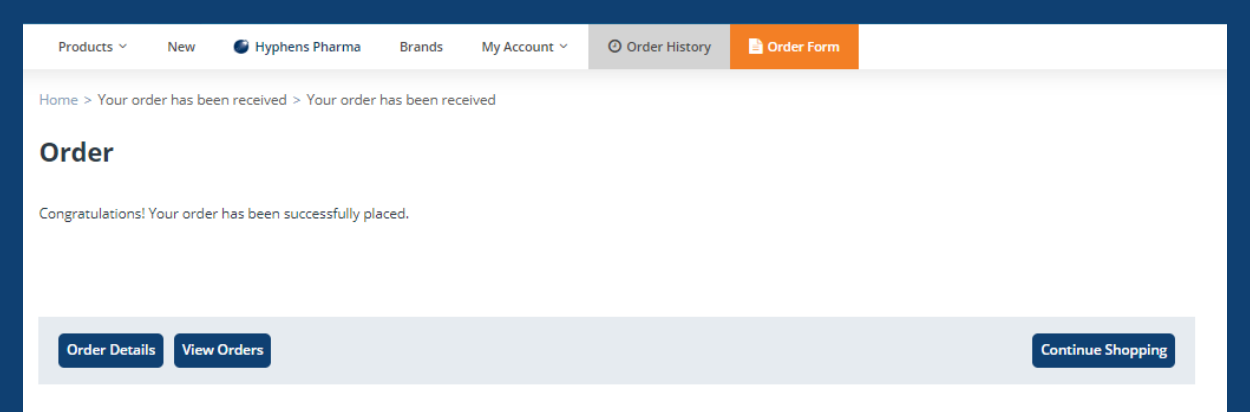

|                           | adan                 |                 |                                      | ٩                | Messages POMAC<br>Credits<br>Welcome, Demo (po<br>Log Out (P | Favourites My Cart |
|---------------------------|----------------------|-----------------|--------------------------------------|------------------|--------------------------------------------------------------|--------------------|
| Products 🗸 🛛 New 🌑 Hypher | ns Pharma Brands M   | y Account ~     | O Order History                      | Order Form       |                                                              |                    |
| Home > Order History      |                      |                 |                                      |                  |                                                              |                    |
| Order History             | Order Histor         | Click here to v | iew orders before 1st October 20     | 221              |                                                              |                    |
| Messages                  |                      |                 |                                      |                  |                                                              |                    |
| POMACY Credits 🧿          | Search options       |                 |                                      |                  |                                                              | Open 🛩             |
| Favourites                | DATE 🔺               | D STATUS        | CUSTOMER                             | OUTSTANDING AMOU | NT TOTAL                                                     | ACTIONS            |
| Payment Methods           |                      |                 |                                      |                  |                                                              |                    |
| My Business Profile       | 23/08/2023, 21:04 #3 | 36 Open         | Demo (Pomacy) Acount<br>Sub-user ID: | RM0.00           | RM22.80                                                      | 😭 Buy Again        |
| Change Password           |                      |                 |                                      |                  |                                                              |                    |

7. You will be receiving an order email notification upon order placed.

| Hello Demo (Pomacy),<br>The status of your order has been changed to Open. |       |                  |                         |            |
|----------------------------------------------------------------------------|-------|------------------|-------------------------|------------|
| SHIP TO                                                                    |       | R DATI<br>ENT Pa | E 23/08/202<br>ay Later | 23, 21:04  |
| Demo (Pomacy) Acount                                                       | SHIPP | ING              |                         |            |
| Singapore, Singapore<br>Singapore                                          |       |                  |                         |            |
| ITEM DESCRIPTION                                                           |       | QTY              | PRICE                   | ITEM TOTAL |
| CERADAN HAND LOTION SANITISER<br>21224734                                  | 50ML  | 1                | RM22.80                 | RM22.80    |
| CUSTOMER NOTES                                                             |       | Su               | btotal                  | RM22.80    |
| Test order                                                                 |       |                  |                         |            |
|                                                                            |       | Т                | otal                    | RM22.80    |

TechMed Sdn Bhd (Reg. No. 202301009448 (1503369-D))

Unit 5.007, Block J, Jaya One, 72A, Jalan Profesor Diraja Ungku Aziz, Seksyen 13, 46200 Petaling Jaya, Selangor, Malaysia www.pomacy.com.my

## **Introduction Features**

 $\checkmark$  Better, faster, accurate, relevant search engine

| POMACY | Çeradan . | ٩ | A Messages               | POMACY<br>Credits | Favourites | My Cart |
|--------|-----------|---|--------------------------|-------------------|------------|---------|
|        |           |   | Welcome, I<br>Log Out [→ | Demo (poma        | cy) Acount |         |

✓ Favourites – Want to "bookmark" a product? Can't decide to purchase yet?
 Or just want to add items here for easy future access.

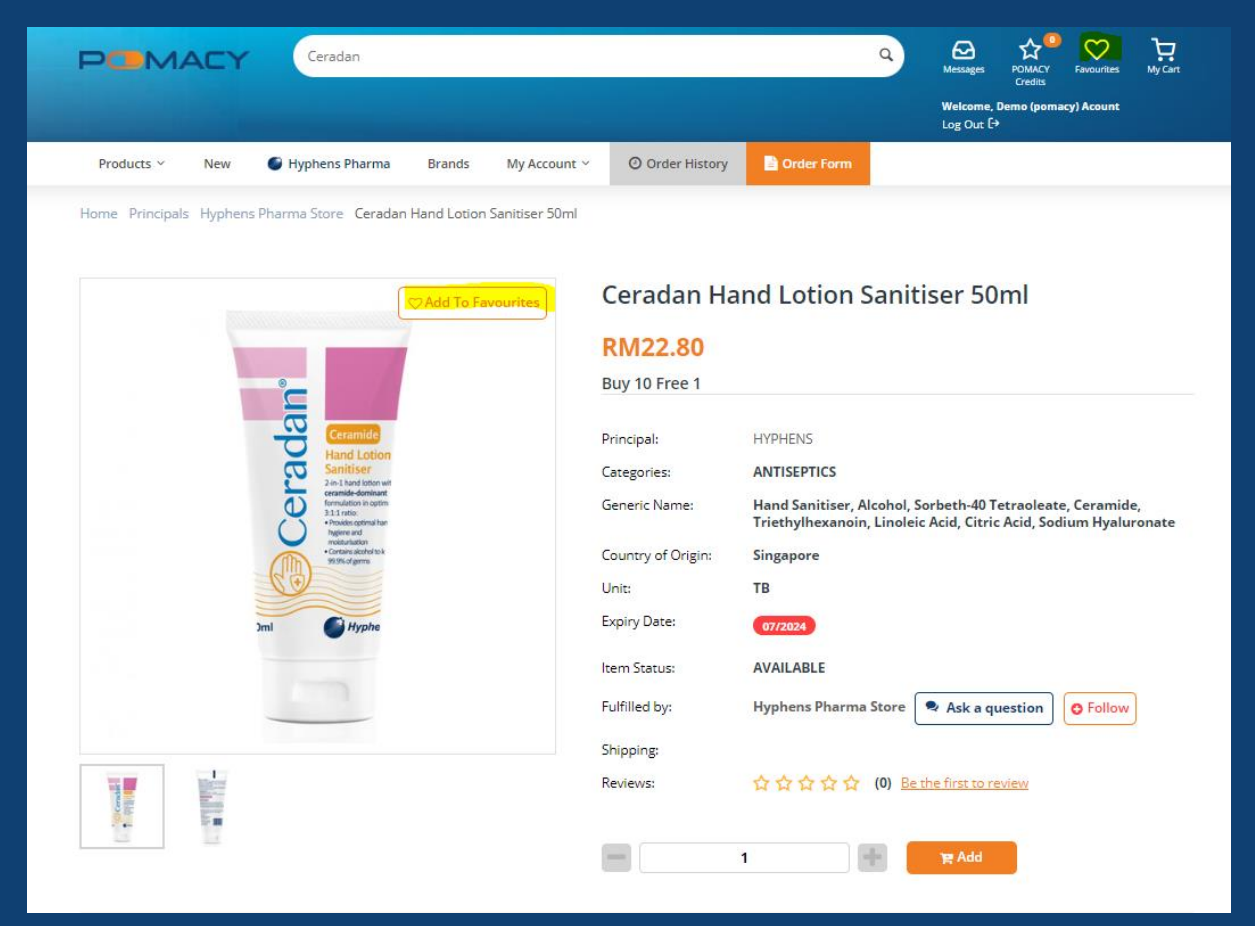

 $\checkmark$  Follow – Get notified when your favourite vendors add new items, replenish products which were out of stock.

| Home > All vendors > Hyphen  | s Pharma Pte Ltd                                                 |                                                                                                 |                                                                  |                                                          |                                       |
|------------------------------|------------------------------------------------------------------|-------------------------------------------------------------------------------------------------|------------------------------------------------------------------|----------------------------------------------------------|---------------------------------------|
| Hyphens                      | Hyphens<br>Established in 198<br>Singapore, Cambro<br>O Unfollow | Pharma Pte Ltd<br>86, Hyphens Pharma is a leader in Sp<br>odia, Indonesia, Malaysia, Philippine | ecialty Pharmaceuticals with an<br>and Vietnam – making it ASEAN | extensive reach in the Sout<br>s Leading Specialty Pharm | h East Asian markets of<br>a Company. |
| Home                         |                                                                  | All Products                                                                                    | Events                                                           |                                                          | Articles                              |
| Search by Product, Generic N | lame, Q Pro                                                      | ducts Products found: 95                                                                        |                                                                  |                                                          |                                       |
| Filter By                    | Sor                                                              | t Alphabetically: A to Z 🕞                                                                      |                                                                  |                                                          | 88                                    |
| Price 🛩                      |                                                                  | 0                                                                                               | 0                                                                | 0                                                        | 0                                     |

 $\checkmark$  Adding Additional Users / Sub-users Under Same Account & 2FA (two-factor authentication) Set-up – Now more people can log into the same account to place orders securely!

1. Select "My Account" and "Manage Account Users" in the dropdown menu.

| PCMACY Cerada              | in<br>In       |                                 |                |                | ٩     | Messages I<br>Welcome, Soh<br>Log Out [+ | POMACY Fi<br>Credits | avourites My Cart |  |
|----------------------------|----------------|---------------------------------|----------------|----------------|-------|------------------------------------------|----------------------|-------------------|--|
| Products Y New 🕒 Hyphens F | 'harma Brands  | My Account ~ (                  | Order History  | 📄 Order Form   |       |                                          |                      |                   |  |
| Home > Order History       |                | Order History<br>POMACY Credits |                |                |       |                                          |                      |                   |  |
| Order History              | Order Hist     | Favourites                      | fore 1st Octob | ner 2021       |       |                                          |                      |                   |  |
| Messages                   |                | Payment Methods                 |                |                |       |                                          |                      |                   |  |
| POMACY Credits 🧿           | Search options | Manage Account Use              | ers            |                |       |                                          |                      | Open 🛩            |  |
| Favourites                 |                |                                 |                |                |       |                                          |                      |                   |  |
| Payment Methods            | DATE A ID      | STATUS C                        | USTOMER        | OUTSTANDING AN | IOUNT | ΤΟΤΑ                                     | λL.                  | ACTIONS           |  |
| My Business Profile        |                |                                 |                |                |       |                                          |                      |                   |  |
| Manage User Accounts       |                |                                 | No             | orders found   |       |                                          |                      |                   |  |
| Change Password            |                |                                 |                |                |       |                                          |                      |                   |  |

#### 2. Click "Add New User".

|                             |                          |               |              | ٩ | Messages POMACY<br>Credits             | Favourites Hy Cart |
|-----------------------------|--------------------------|---------------|--------------|---|----------------------------------------|--------------------|
|                             |                          |               |              |   | Welcome, Soh Jennifer (p<br>Log Out [→ | pomacy)            |
| Products 🗠 New 🔮 Hyphens Ph | arma Brands My Account ~ | Order History | 📄 Order Form |   |                                        |                    |
| Home > Manage User Accounts |                          |               |              |   |                                        |                    |
| Order History               | Manage User Accou        | nts           |              |   |                                        | 🖋 Add New User     |
| Messages                    |                          |               |              |   |                                        |                    |
| POMACY Credits 🧿            |                          |               |              |   |                                        |                    |
| Favourites                  | <u> </u>                 |               |              |   |                                        |                    |
| Payment Methods             | Jennifer Soh             |               |              |   |                                        |                    |
| My Business Profile         | Edit Licor               |               |              |   |                                        |                    |
| Manage User Accounts        | Euroser                  |               |              |   |                                        |                    |
| Change Password             |                          |               |              |   |                                        |                    |

3. Complete all mandatory fields marked with asterisks and select user role. Click "Create" to create the new user account.

| Cerada Cerada              | n<br>A<br>A<br>A<br>A<br>A<br>A<br>A<br>A<br>A<br>A<br>A<br>A<br>A |
|----------------------------|--------------------------------------------------------------------|
| Products 🐃 New 🔮 Hyphens P | harma Brands My Account Y 🕐 Order History 🖹 Order Form             |
| Home > Create User         |                                                                    |
| Order History              | Create User Create                                                 |
| Messages                   |                                                                    |
| POMACY Credits 🧿           | Name *                                                             |
| Favourites                 |                                                                    |
| Payment Methods            | E-mail *                                                           |
| My Business Profile        |                                                                    |
| Manage User Accounts       | Role*                                                              |
| Change Password            | Select role 🗸                                                      |
|                            | Password *                                                         |
|                            |                                                                    |
|                            | Confirm password *                                                 |
|                            |                                                                    |
|                            | Phone                                                              |
|                            |                                                                    |
|                            |                                                                    |

4. For secured access to Pomacy, set-up 2FA (two-factor authentication) via SMS or E-mail OTP notification. Applicable for new and existing users.

|                           | in                                                     | Q Message<br>Welcon | s POMACY<br>Credits Favourites | Ър<br>Wy Cart |
|---------------------------|--------------------------------------------------------|---------------------|--------------------------------|---------------|
| Products Y New Styphens F | harma Brands My Account ~ 🔘 Order History 📑 Order Form |                     |                                |               |
| -                         | Password                                               |                     |                                |               |
|                           | Confirm password                                       |                     |                                |               |
|                           |                                                        |                     |                                |               |
|                           | Phone                                                  |                     |                                |               |
|                           | Two-factor ON/OEE                                      |                     |                                |               |
|                           |                                                        |                     |                                |               |
|                           | Two-factor method                                      |                     |                                |               |
|                           | SMS Select method<br>E-mail                            |                     |                                |               |
|                           | SMS                                                    |                     |                                |               |

5. Click "Save" and inform the sub-user of their account details (email address and password) 6. Review and remove accounts that are inactive or when users have left the company.

#### $\checkmark$ Simply ask a question on the product page!

1. You may ask a question from the vendor and check the message history and replies from the top right "Message".

|                     |                                                                       |             |                |                    |                  | Log Out E+                                     |
|---------------------|-----------------------------------------------------------------------|-------------|----------------|--------------------|------------------|------------------------------------------------|
| Products ~ Nev      | v 🔮 Hyphens Pharma                                                    | Brands      | My Account ~   | Order History      | Grder Form       |                                                |
| Home Principals Hyp | hens Pharma Store Cerada                                              | Hand Lotion | Sanitiser 50ml |                    |                  |                                                |
|                     |                                                                       |             |                |                    |                  |                                                |
|                     |                                                                       |             |                | Courdon Lle        | and Lation C     | enities a FOrel                                |
|                     |                                                                       | C Add To F  | avourites      | Ceradan Ha         | and Lotion S     | Sanitiser Sumi                                 |
|                     |                                                                       |             |                | RM22.80            |                  |                                                |
|                     |                                                                       |             |                | Buy 10 Free 1      |                  |                                                |
|                     |                                                                       |             |                |                    | INDUSIC          |                                                |
|                     | Hand Lotion                                                           |             |                | Principal:         | ANTIGEDTICS      |                                                |
|                     | 2-in-1 hand lotion with<br>consulted-dominant<br>formulation in potim |             |                | Categories:        | Hand Caniticon A | Isabel Sexbeth 40 Tetraeleate Coramida         |
|                     | 31.1 reto:<br>+Posides optimal har<br>hypere and                      |             |                | denenci varrie.    | Triethylhexanoin | Linoleic Acid, Citric Acid, Sodium Hyaluronate |
|                     | Contains allabel to A     HISPS of genus                              |             | 2              | Country of Origin: | Singapore        |                                                |
|                     | <b>CO</b>                                                             |             | 2              | Unit:              | тв               |                                                |
|                     | 2ml 🕑 Hyphe                                                           |             |                | Expiry Date:       | 07/2024          |                                                |
|                     |                                                                       |             |                | tem Status:        | AVAILABLE        |                                                |
|                     |                                                                       |             | 6              | Fulfilled by:      | Hyphens Pharma   | Store 🗣 Ask a question 🛛 😋 Follow              |
|                     |                                                                       |             |                | Shipping           |                  |                                                |
|                     |                                                                       |             |                | Reviews:           | ****             | (0) Be the first to review                     |
|                     |                                                                       |             |                |                    | RANAN            |                                                |

TechMed Sdn Bhd (Reg. No. 202301009448 (1503369-D)) Unit 5.007, Block J, Jaya One, 72A, Jalan Profesor Diraja Ungku Aziz, Seksyen 13, 46200 Petaling Jaya, Selangor, Malaysia

www.pomacy.com.my

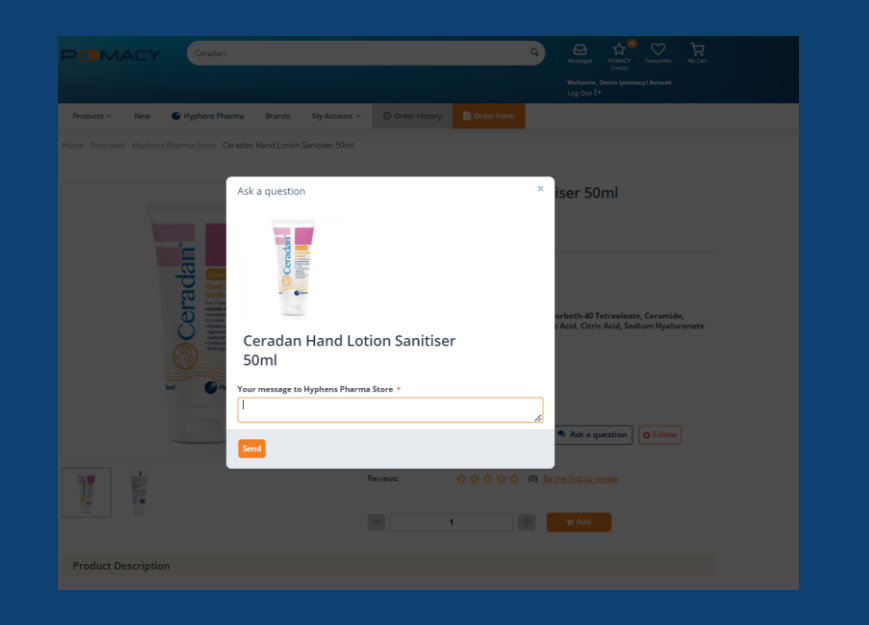

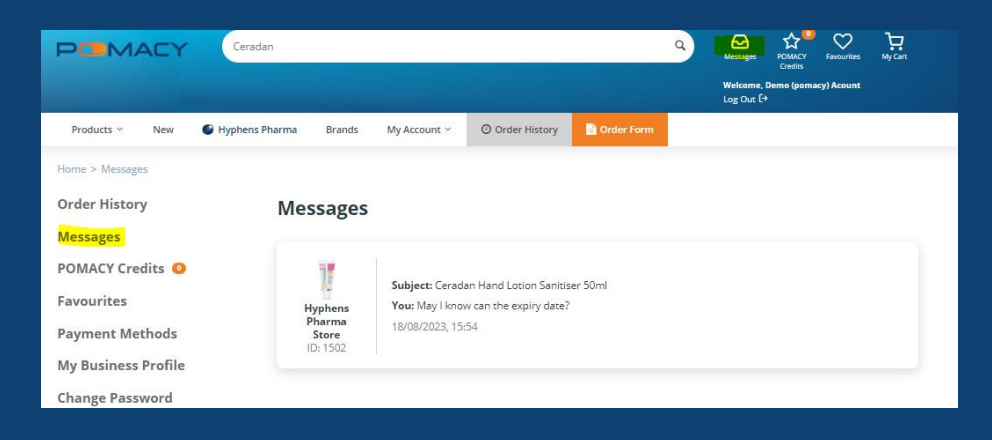

Stay tuned for more features along the way!

We love to hear from you on what you think.

Email us at **support@pomacy.com.my** or contact your **Healthcare Digital Specialist** for more information.